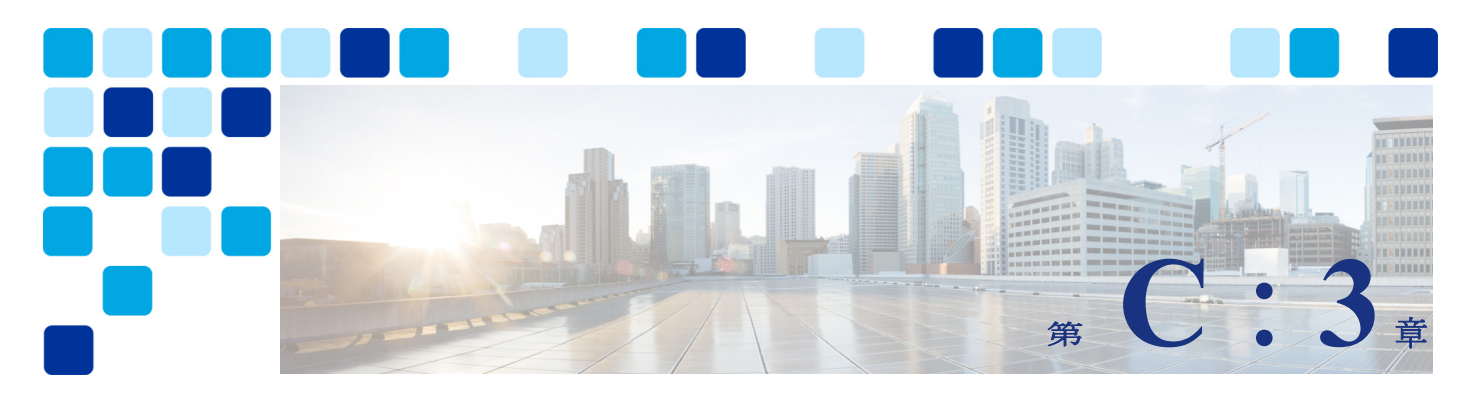

# Webex Hybrid Calendar サービス

改訂日: 2021 年 10 月 22 日

Webex ハイブリッドサービスを使用すると、Webex カスタマーは、オンプレミス コラボレー ション サービスを Webex に接続することができます。エンタープライズ カレンダー サービス を、カスタマーの組織向けの Webex Hybrid Calendar サービスと同期させることで、会議への 招待、コンテンツ、参加者とのコミュニケーションを管理するためのエンドユーザーのエクス ペリエンスが向上し、シームレスな統合が実現します。

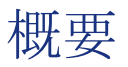

C:図 3-1 に示す Cisco Webex Hybrid Calendar サービスアーキテクチャ概要により、組織は Expressway-Cコネクタホストを使用して企業の Microsoft Exchange カレンダーサービスを Webex と統合することができます。この統合により、会議前および会議後の通信やファイル共 有が可能になり、会議のスケジュール設定や参加が簡素化され、ユーザエクスペリエンスが向 上します。

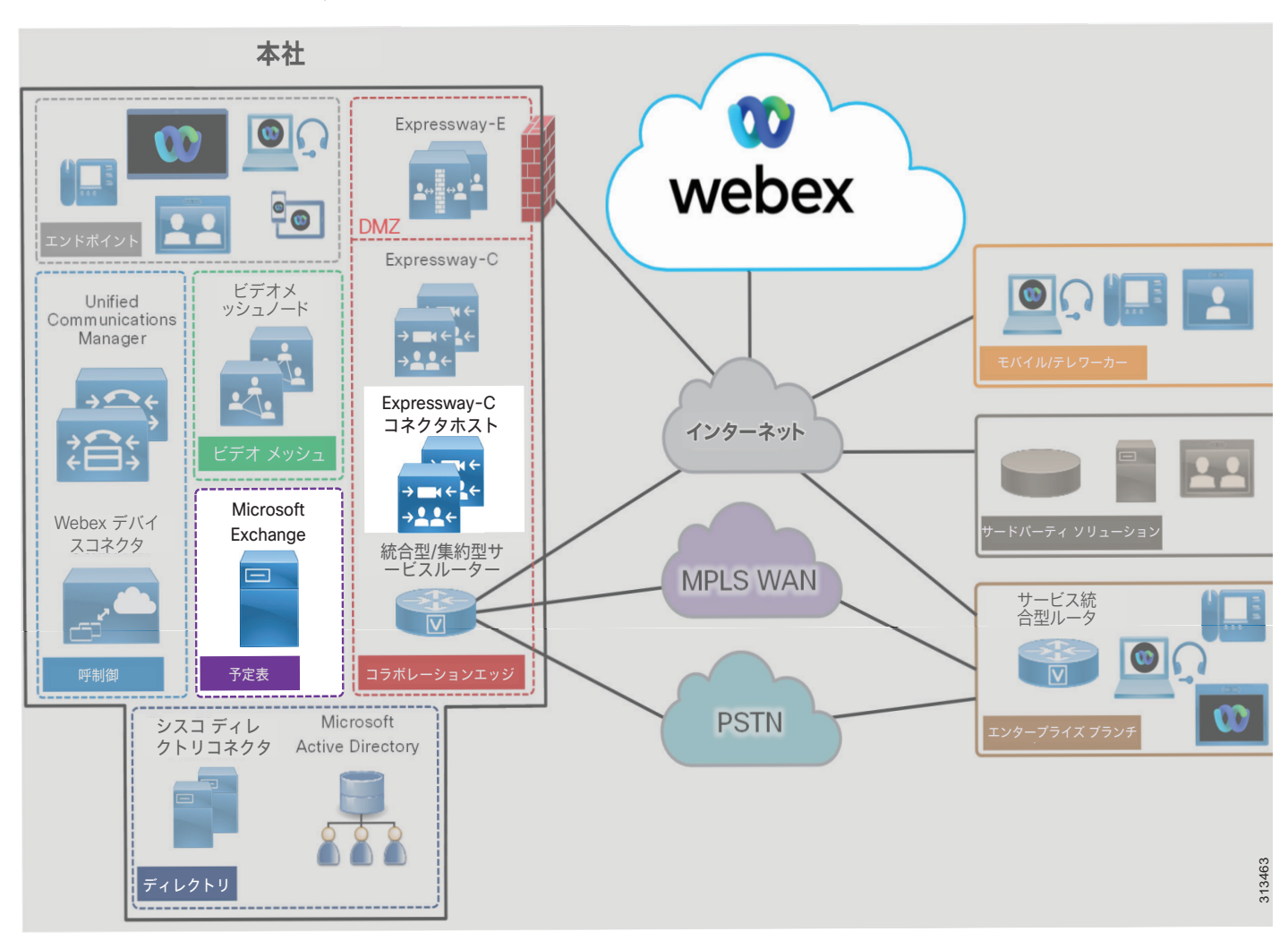

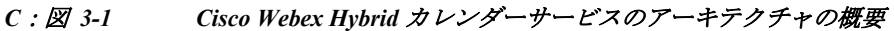

# 前提条件

Webex Hybrid Calendar サービスを実装して導入する前に、次の要件を実行してください。

- 完全な電子メールとカレンダー機能を備えた Microsoft Exchange を組織内に導入します。
- 企業ディレクトリのユーザー情報を Webex に同期させた Webex Hybrid Directory サービス を展開します。
- オンプレミスのネットワークがファイアウォールで保護されている場合は、インターネット へのアウトバウンド HTTPS (ポート 443) アクセスが可能であることを確認してください。

### コアコンポーネント

Webex Hybrid Calendar サービスのコア コンポーネントには以下のようなものがあります。

- カレンダーコネクタ
- Microsoft Exchange

 (注) Webex Hybrid Calendar サービスはGoogle クラウドによる Microsoft Office 365 や G Suite への統合もサポートしていますが、これらの統合についてはWebex ハイブリッド サービス の PA では説明していません。これらの統合の詳細については、 https://www.cisco.com/c/en/us/support/unified-communications/spark/products-installation-guideslist.html で入手可能な『*Cisco Webex Hybrid カレンダー サービス導入ガイド*』の最新版を 参照してください。

# 主なメリット

Webex Hybrid Calendar サービスには、以下のようなメリットがあります。

- 会議情報を含むユーザの Microsoft Exchange カレンダーを Webex に自動的に同期します。
- ユーザーが自動的に Webex Meetings に追加、スケジュール設定、招待できる機能。
- 導入の柔軟性を最大限に発揮させるための Cisco Expressway-C コネクタホストで、シスコ カレンダーコネクタを他のコネクタ(管理とコール)と共存させて実行する機能。
- 企業からWebexへのHTTPSアウトバウンド接続は標準ポート443で行われます。これは通常、組織で許可されているため、ファイアウォール上のポートを開くための設定は必要ありません。必要に応じて、組織の既存のHTTPプロキシを活用することもできます。

# アーキテクチャ

C:図 3-2 は、Webex Hybrid Calendar サービスとエンタープライズ カレンダーの統合を示した ものです。この統合は、Microsoft Exchange 環境を使用してセントラルサイトに配置されたシ スコカレンダーコネクタ (Expressway-C コネクタ ホスト上にある)に依存しています。カレ ンダーコネクタは、冗長性と高可用性を実現するために、2 台の Expressway-C コネクタホスト に展開されます。

#### C: 図 3-2 オンプレミスエンタープライズカレンダ搭載のWebex Hybrid Calendar サービスの統合に向けたアーキテクチャ

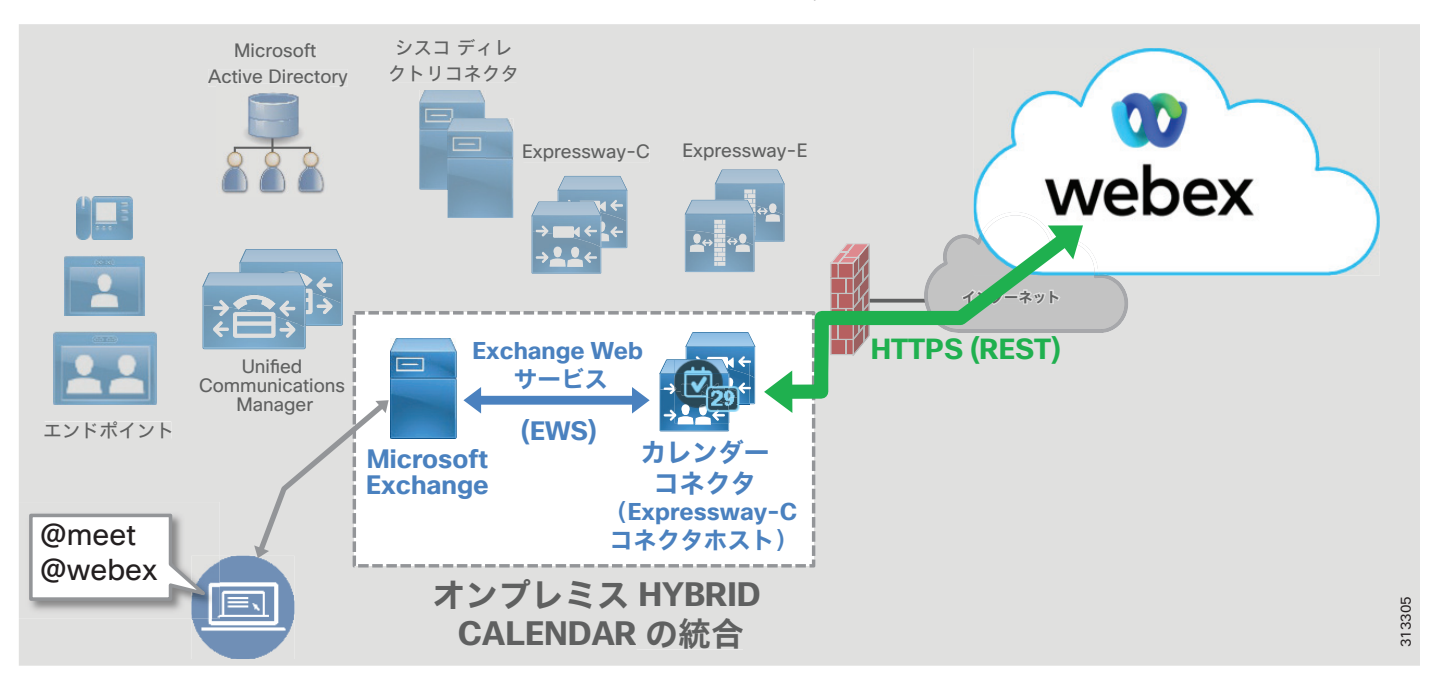

シスコカレンダーコネクタは、MicrosoftExchangeWebサービス(EWS)を使用して、予定表の 招待に含まれる@webexおよび@meetの表記に基づいて、予定表情報をプルします。カレン ダーコネクタは、HTTPSを使用して、ユーザー情報をWebexの組織のカレンダーサービスに転 送します。

カレンダーコネクタサービスは、予定表の会議招待を作成するための以下の機能を提供します。

#### • @meet を使用した Webex ミーティングと自動スペース作成

この機能を使用するとWebex 会議がスケジュールされ、ユーザーが @meet 表記を使用して Microsoft Outlook カレンダーから会議への招待を生成すると、Webex Spaces が作成されま す。

会議の招待状の場所フィールドに @meet キーワードが指定されている場合、カレンダーコ ネクタとクラウドカレンダーサービスは、招待状の件名に一致する名前の Webex 会議と Webex Spaces を作成します。予定表の出席依頼に含まれるすべてのユーザーは、会議に招 待されるだけでなく、Webex Spaces にも追加されます。会議情報は、Webex Spaces 内にも 含まれます。

これによりコラボレーションが促進され、会議の主催者と出席者は会議前、会議中、そして会議後でも、やりとりを行ったり、資料を共有することができるようになります。予定表の出席依頼に配信リストが含まれている場合、配信リストのユーザーは Webex Spaces に自動的に追加されません。ただし、会議の出席依頼は送信されます。

#### • @webex を使用した Webex パーソナル ルーム会議のスケジュール設定

この機能を使用すると、ユーザが @webex 表記を使用して Microsoft Outlook カレンダーから会議の出席依頼を生成したときに、Webex パーソナル ルーム会議が追加されます。

Microsoft Outlook の予定表の出席依頼の[場所(location)]フィールドに@webex キー ワードを指定すると、カレンダーコネクタは自動的に招待状にユーザの Webex パーソナル ルーム会議の情報を入力します。

カレンダーコネクタ @*keyword* の詳細については、https://collaborationhelp.cisco.com/ で 入手可能な「*Hybrid Calendar サービス リリース ノート*」を参照してください。

また、Hybrid Calendar サービスを統合することで、ユーザーの Microsoft Exchange エンタープラ イズカレンダーを、Webex アプリカレンダーおよび会議リストと同期したり、Microsoft Outlook から Webex を使用してユーザーの不在状態を共有したりすることができます。

### Cisco Expressway-C コネクタ ホストの役割

Cisco Expressway-C コネクタ ホストを、Webex に登録すると、カレンダーコネクタを含む、さ まざまな Cloud Connector のマイクロサービスをホストできます。Expressway-C コネクタ ホス トは、企業の境界内に配置され、HTTPSを使用してWebexと通信します。複数のクラウドコネ クタを同じ Expressway-C コネクタ ホスト上に配置できます。

### カレンダーコネクタの役割

コネクタは、クラウドサービスの統合を可能にする小さなソフトウェアです。これらのコネク タは、Expressway-Cコネクタホストに常駐し、Webexからダウンロード、インストール、およ び更新されます。管理者は、Webex Control HubのWebポータルからクラウドコネクタを管理 します。

カレンダーコネクタは、企業の Microsoft Exchange サーバーまたは環境と Webex の間の中継手 段として機能します。カレンダーコネクタは、Exchange Webサービス(EWS)を使用して Exchange サーバと通信し、HTTPSを使用して Webex と通信します。カレンダーコネクタを使用 すると、ユーザーは Microsoft Outlook(アプリケーションまたは Web ベース)を使用して会 議をスケジュールするときに、Webex アプリの予定表に会議の招待を追加したり、Webex アプ リスペースを動的に作成したりできます。

### Microsoft Exchange の役割

Microsoft Exchange は、企業向け電子メールおよび予定表作成アプリケーションです。ユーザ は、必要に応じて予定表をメンテナンスし、更新します。ユーザーの予定表に対する更新は、 EWS を使用してカレンダーコネクタに共有され、偽装サービスアカウントを利用してユーザー の予定表情報にアクセスして取得します。

### クラウドカレンダー コネクタ アーキテクチャ

クラウドベースのエンタープライズカレンダーを使用しているカスタマーには、Hybrid Calendar 統合の代替オプションとして、Webex クラウドベースのカレンダーコネクタを利用で きます。C:図 3-4 に示すように、この統合は Webex データセンターにあるクラウドカレン ダーコネクタに依存します。Webex は、エンタープライズカレンダー統合の高可用性を確保す るために、複数のクラウドカレンダーコネクタを提供します。

#### C: 図 3-3 Webex Hybrid Calendar サービスとクラウドベース エンタープライズ カレンダーの統合のためのアーキテクチャ

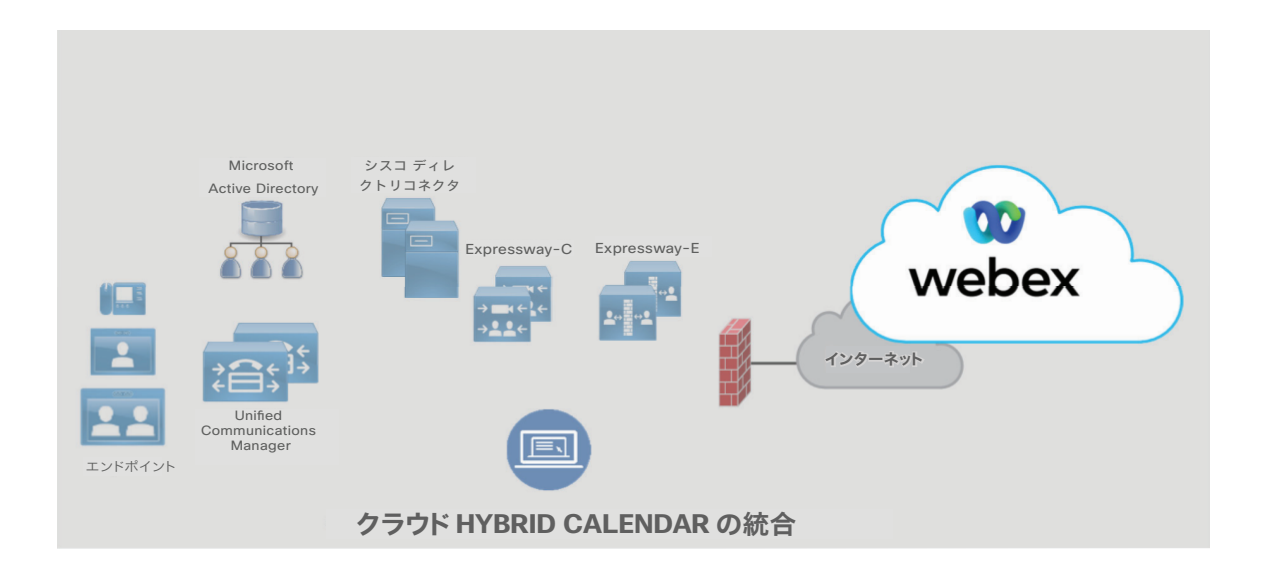

Microsoft カレンダー用の Webex クラウドカレンダーコネクタは、Microsoft Graph API を使用 して、カレンダー招待に @webex および @meet 表記がある Office 365 / Microsoft 365 エンター プライズカレンダーサービスからカレンダー情報を取得します。

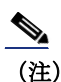

Webex クラウドカレンダーコネクタは、Google クラウドカレンダーサービスにも統合できます。

### クラウドカレンダーコネクタの役割

Webex cloud connector は、クラウド Office 365 / Microsoft 365 環境と Webex の間の仲介手段 として機能します。クラウドカレンダーコネクタは、Microsoft Graph API を使用してカスタ マーの Office 365 / Microsoft 365 環境と通信します。オンプレミス Expressway-C コネクタ ホ スト カレンダー コネクタにインストールされたカレンダーコネクタと同様に、Cloud Connector を使用するとユーザーは、Webex アプリカレンダーに会議の招待を追加したり、 Microsoft Outlook (アプリまたは Web ベース)を使用して会議をスケジュールする際に、動 的に Webex Spaces を作成したりできます。

### Office 365 / Microsoft 365 の役割

クラウドベースの Office 365 / Microsoft 365 サービスは、企業の電子メールおよびカレンダーを導入します。ユーザは、必要に応じて予定表をメンテナンスし、更新します。ユーザーカレンダーの 更新は、Microsoft Graph API を使用してクラウドカレンダーコネクタに共有され、ユーザーのカレ ンダーの変更をサブスクライブし、会議の招待をスケジュール情報で更新します。

# 展開の概要

C:図 3-4 は、Webex Hybrid Calendar サービスの導入に必要な手順を示しています。Cisco Expressway-Cオープン仮想アプライアンス (OVA) テンプレートに基づく仮想マシンが作成され、 エンタープライズデータセンターに導入されます(手順1)。(または、ハードウェアアプライア ンスを導入することもできます)仮想マシンの展開後、Control Hub(https://admin.webex.com) から Expressway-C コネクタ ホストを Webex に登録すると、クラウド コネクタ ソフトウェアが自 動的にダウンロードされます(手順2)。次に、カレンダーコネクタサービスの偽装ユーザーアカ ウントと、Microsoft Exchange のスロットリングポリシーを設定します(手順3)。Expressway-C コネクタホストで、Microsoft Exchange への接続と Webex 統合の詳細を構成し、Expressway-C のカレンダーコネクタサービスを有効にします(手順4)。@meetまたは@webex表記を含む予定表の 招待は、Exchange Web サービス(手順4A)を使用して Microsoft Exchange からプッシュされ、次 に HTTPS によって Webex Hybrid Calendar サービス(手順4B)に伝達されます。次に、Control Hub を使用して、Webex Hybrid Calendar サービスのエンタープライズユーザーをプロビジョニングし ます(手順 5)。

#### C: 図 3-4 Webex Hybrid Calendar サービスの展開の概要

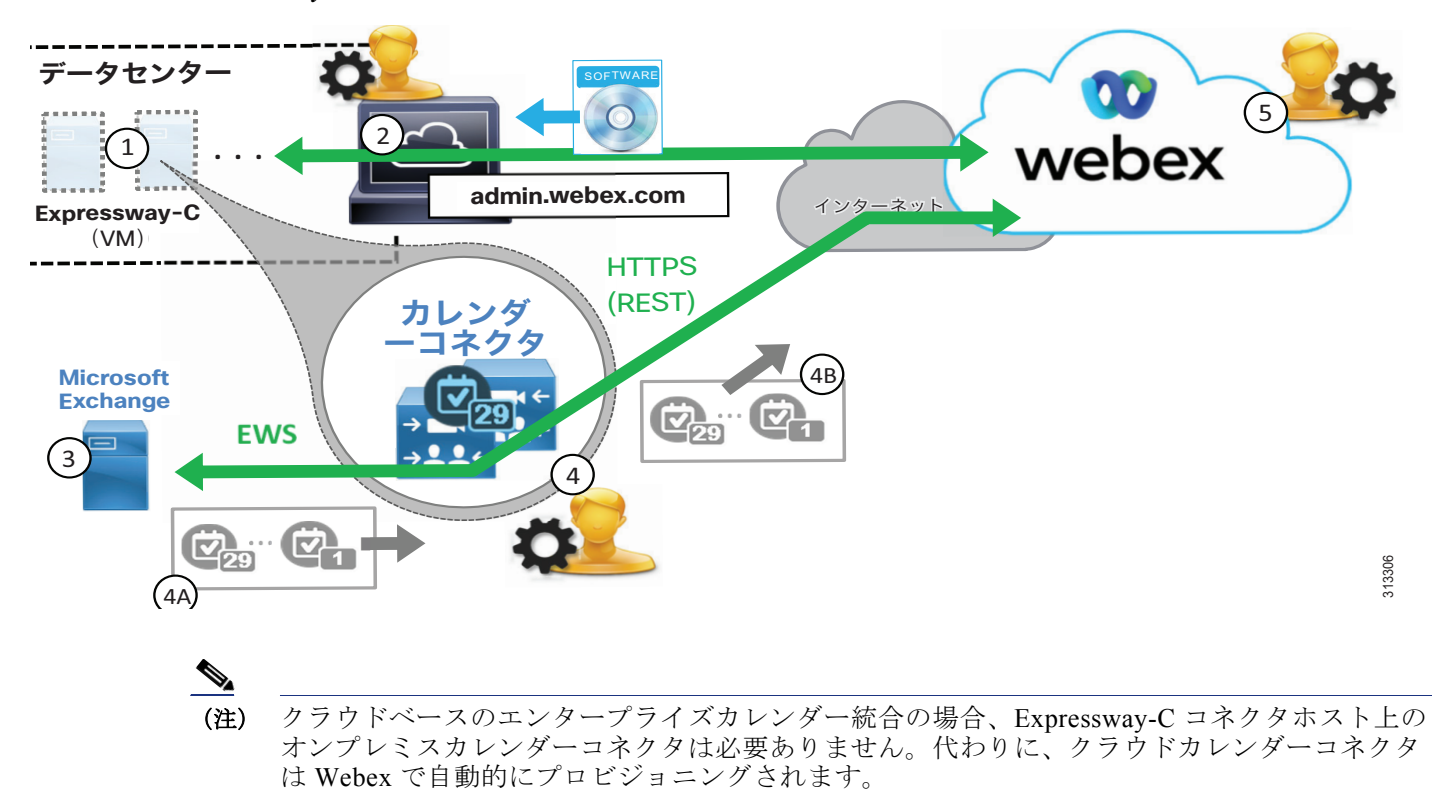

### 高可用性

C:図 3-5 に示すように、2 つの Cisco Expressway-C コネクタ ホストが導入されています。こ れらのコネクタホストは Cisco Expressway-C 仮想マシン (VM) であり、高可用性と冗長性を提 供するために別の建物またはデータセンターの別のホストに展開されます。

Expressway-C コネクタ ホストは、アクティブ/アクティブ ペアでクラスタ化され、各ホスト はカレンダーコネクタのマイクロサービスを実行します。これらのカレンダーコネクタは、 ユーザのエンタープライズカレンダーと Webex との間で、予定表の会議招待や更新を同期する ことができます。

#### C: 図 3-5 Webex Hybrid Calendar サービスの高可用性

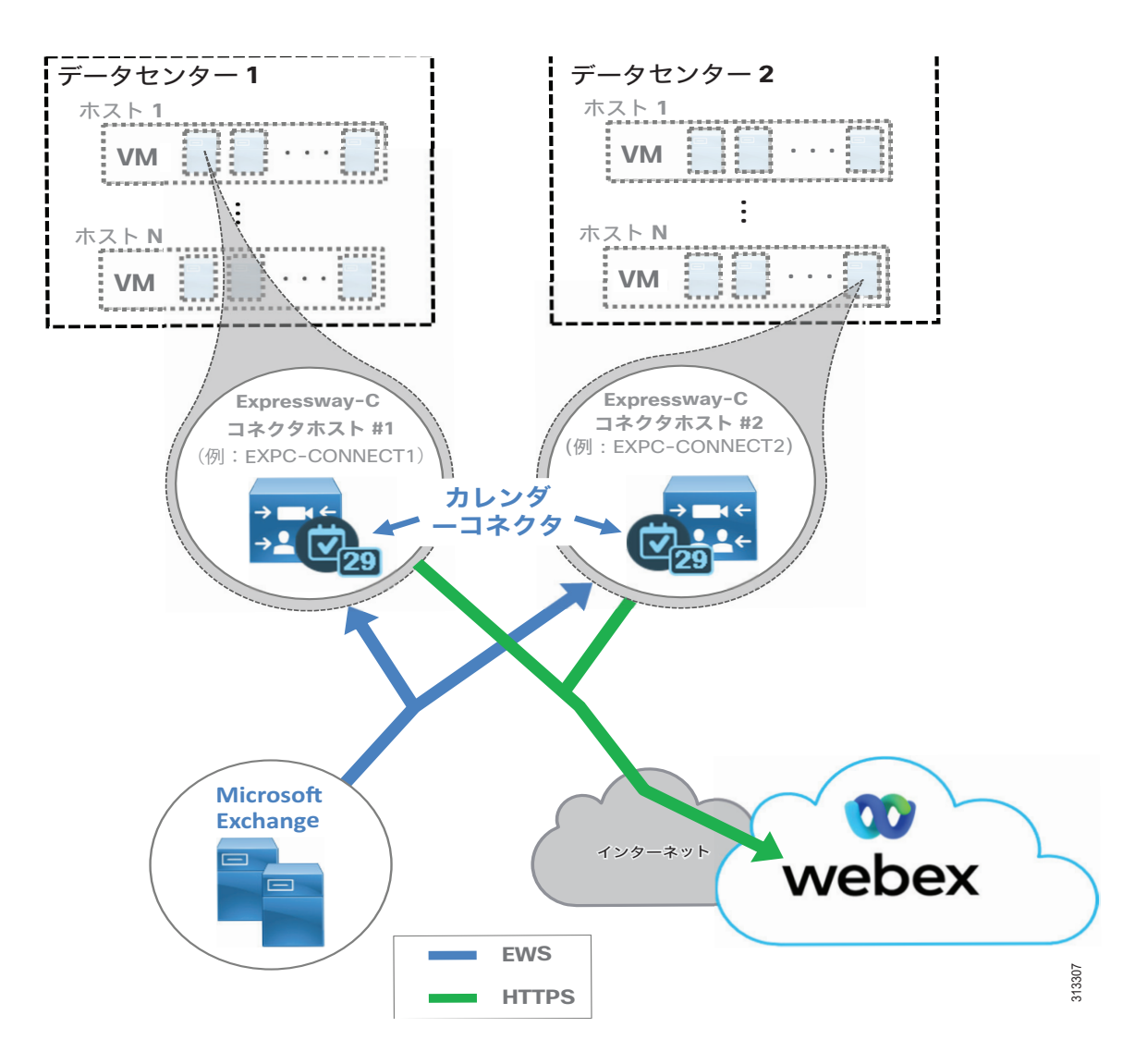

カレンダーコネクタおよび Expressway-C コネクタホストの高可用性に関する考慮事項に加えて、MicrosofExchangeサービス(EWS)、Webexへの接続(HTTPS)、クラウドサービスの可用性など、統合の他の側面に冗長性を提供することも検討してください。

Microsoft Exchange は冗長構成で導入し、必要に応じてネットワーク負荷分散を活用する必要 があります。Microsoft Exchange の高可用性の詳細については、Microsoft の製品マニュアル を参照してください。

また、企業から Webex サービスにアクセスするには、インターネットへの高可用性ネットワーク接続も必要です。できれば、異なるプロバイダからの物理的なインターネット接続を冗長化することを推奨します。

Webex サービスは、これらのサービスとコンポーネントが、柔軟性の高いコンピューティング プラットフォーム上の複数の物理データ センターに導入されているため、可用性が高くなって います。

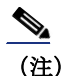

クラウドベースのエンタープライズカレンダーと統合する場合、Expressway-C コネクタホスト 上のオンプレミスカレンダーコネクタは必要ありません。そのため、Microsoft Exchange や Expressway-C コネクタホストなどのオンプレミスコンポーネントの高可用性に関する考慮事項 は適用されません。Webex クラウドベースのカレンダーコネクタは高可用性です。

### 拡張性

Webex Hybrid Calendar サービスのサイジングと拡張性に関する主な考慮事項は、 Expressway-C コネクタ ホスト と Microsoft Exchange のキャパシティです。

Expressway-C コネクター ホスト上のカレンダーコネクタのユーザ キャパシティは、以下の要因によって異なります。

- Expressway-C コネクタ ホストのサイズ:小規模、中規模、大規模の OVA または Cisco Expressway CE アプライアンス(たとえば CE1200 など)。
- カレンダーコネクタの配置タイプ:コネクタホスト上にスタンドアロンで配置するか、他のコネクタと共存
- コネクタ以外の操作および機能(例:企業間通話)ーカレンダーコネクタと共存するか、
   他の Expressway ノードで処理

Microsoft Exchange の観点から見ると、カレンダーコネクタは、Exchange サーバーの CPU 使用 率と負荷を増加させます。Exchange 環境に対する影響は、次の要素に応じて異なります。

- Exchange 導入環境のサイズとタイプ
- ユーザごとの1時間あたりの @webex および @meet 会議の予想数
- 設定済みの Exchange ユーザ数
- 各ユーザのカレンダーのサイズ

導入環境でこれらの側面を把握し、理解しておくことは、Webex Hybrid Calendar サービスを適切にサイジングするために重要です。

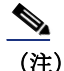

クラウドベースのエンタープライズカレンダー統合では、Expressway-C コネクタホストと Microsoft Exchangeの拡張性に関する考慮事項は適用されません。

Webex Hybrid Calendar サービスのスケーリングの詳細については、「Cisco Webex Hybrid サービスのサイジング」の章を参照してください。

# Webex Hybrid Calendar サービス展開プロセス

Webex Hybrid Calendar サービスでは、オンプレミスのエンタープライズ カレンダー サービス と組織の Webex カレンダー サービスの間で予定表を統合するために、Cisco Expressway-C コネ クタ ホストの導入、カレンダーコネクタのインストール、および Microsoft Exchange と Cisco Expressway-C コネクタ ホストの設定が必要です。

(注)

このセクションでは、Webex Hybrid Calendar サービスの導入に関する概要を説明します。 このガイダンスは、

https://www.cisco.com/c/en/us/support/unified-communications/spark/products-installation-guideslist.html で入手可能な最新バージョンの『*Cisco Webex Hybrid カレンダー サービス導入ガ* イド』に記載されている詳細な手順と合わせて使用してください。

Webex Hybrid Calendar サービスの展開を開始するには、Cisco Expressway-C コネクタホストの インストールから始め、その後カカレンダーコネクタの展開と初期構成、および予定表の統合 を行います。Webex Hybrid Calendar サービスを導入するには、以下のタスクを記載されている 順序で実行してください。

- 1. Cisco Expressway-C コネクタ ホスト OVAテンプレートをダウンロードして導入します。
- 2. Control Hub を使用して Expressway-C コネクタホストを Webex に登録
- 3. Webex Hybrid Calendar サービス統合のための Microsoft Exchange を準備します。
- 4. Webex Hybrid Calendar サービス統合のための Expressway-C コネクタ ホストを設定します。
- 5. Control Hub を使用して Webex Hybrid Calendar サービスのエンタープライズユーザーを プロビジョニング

### 1. Cisco Expressway-C コネクタホスト OVAテンプレートをダウンロー ドして導入します。

カレンダーコネクタは、Cisco Expressway-C コネクタホストで実行します。Cisco Expressway-C コネクタ ホストは、ハイブリッド サービスに対応した通常の Expressway-C サー バです。Cisco Expressway-C コネクタ ホスト OVAテンプレートを https://www.cisco.com/ か らダウンロードし、2つの個別の VMware ホストにOVAテンプレートを導入します。または、2 つの Expressway ハードウェアアプライアンス (たとえば、Cisco Expressway CE1200 アプライアンスなど)を使用します。

OVAテンプレートを展開するときは、展開サイズに基づいて適切なExpresswayの展開構成サイズ(たとえば中規模(Medium)など)を選択します。Expressway-Cコネクタホストのサイジング詳細については、この章で前述した「拡張性」の情報および「Cisco Webex Hybrid サービスのサイジング」の章を参照してください。

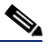

(注) OVA の大規模な導入設定は、Cisco Business Edition 7000 ではサポートされていません。

Webex Hybrid Calendar サービスでサポートされている特定の Expressway-C および Microsoft Exchange の特定のバージョンの詳細については、以下で入手可能な『Cisco Webex Hybrid Calendar サービス導入ガイド』の最新版を参照してください。

https://www.cisco.com/c/en/us/support/unified-communications/spark/products-installation-guides-list.html

仮想マシン(VM)またはアプライアンスが導入されたら、電源を入れて最初のインストール ウィザードを完了し、システムアカウントパスワード(たとえば管理者パスワードなど)、 ネットワーク情報(たとえばIPアドレス、デフォルトゲートウェイなど)、および各サーバコ ンソールの基本サービス(たとえば SSH と Web など)を設定します。

次に、各 Expressway-C サーバの Web インターフェイス(例: https://us-expc-connector1/ および https://us-expc-connector2) に移動してログインし、その後表示される「サービス セットアップ ウィザード」ページでシリーズが [Expressway] に設定され、タイプが [Expressway-C] に設定されていることを確認します。[Cisco Webex Hybrid サービス (Cisco Webex Hybrid Services)]の横にあるボックスをクリックしてハイブリッドサービスとサービ ス コネクタを有効にし、[続行 (Continue)] をクリックしてサービスに対する選択肢を保存 して、システムの概要ページを表示します。

次に、Expressway-C コネクタ ホストの Expressway クラスタを作成します。Expressway-C サー バの1つをマスター Expressway-C コネクタ ホスト クラスタ ノードとして選択します。 [System (システム)]>[クラスタリング (Clustering)]の順に選択し、Expressway-C コネ クタホストのクラスタ完全修飾ドメイン名 (FQDN)を割り当て (たとえば、 us-expc-connectorl.ent-pa.com)、このホストの IP アドレスを ピア1 またはクラスタ マス ターピアアドレスとして指定します。この FQDN は、マスターピアを Webex に登録するために 使用され、マスターが登録されると、追加のクラスタ ピアが自動的に登録されます。

2番目の Expressway -C コネクタ ホストをクラスタに追加するには、2番目のホストの IP アド レスをプライマリの Expressway -C コネクタ ホストの [System (システム)]>[クラスタリン グ (Clustering)] ページでピア 2 アドレスとして設定します。次に、同じ [System (システ ム)]>[クラスタリング (Clustering)] ページ構成を 2番目の Expressway-C コネクタ ホス トに複製します。

Expressway-C コネクタ ホストでは、Webex ハイブリッド サービスを使用するためにリリース キーや機能キーは必要ありません。システム リリース キーに関するアラームが表示された場 合は、Web インターフェイスからの削除を安全に確認することができます。

Cisco Expressway クラスタリングの詳細、および設定の詳細については、以下で入手可能な 『*Cisco Expressway クラスタの作成とメンテナンス導入ガイド*』の最新版を参照してください。

https://www.cisco.com/c/en/us/support/unified-communications/expressway-series/products-instal lation-and-configuration-guides-list.html

# 2. Control Hub を使用して Expressway-C コネクタホストを Webex に登録

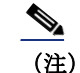

この手順は、クラウドベースの Office 365 / Microsoft 365 エンタープライズカレンダー統合 を有効にする組織には適用されません。 Expressway-C コネクタホストを Webex に登録してハイブリッドコネクタの使用を開始するに は、Webex 組織の管理者のログイン情報を使用して、https://admin.webex.com の Control Hub にログインします。次に、C:表 3-1 に示す設定タスクと設定を実行します。

#### C:表 3-1 Cisco Expressway-C コネクタ ホストのクラウド登録

| Expressway-C コネクタ ホストの<br>クラウド登録のタスクと説明                                                                                                    | ナビゲーション                                                                                                    | 設定と手順                                                                                                    |
|----------------------------------------------------------------------------------------------------|----------------------------------------------------------------------------------------------------|----------------------------------------------------------------------------------------------------|
| Expressway リソースグループを作成<br>します。<br>Cisco Expressway-C コネクタホ<br>ストは、複数の Expressway-C コ<br>ネクタホストやクラスタの管理<br>を簡素化するために、特にグ<br>ローバルおよび複数地域にまた<br>がる導入では、Webexのリソース<br>グループに Expressway-C コネク<br>タホストを割り当てることがで<br>きます。 | [サービス (Services)]>[オ<br>ンプレミスのリソース<br>(On-Premises Resources)]<br>([ハイブリッドサービス<br>(Hybrid Services)]領域の下)<br>で[すべてのリソース (All<br>Resources)]を選択して移動し<br>ます。<br>Expresswayの横にある「設定の<br>歯車」アイコンをクリックして、<br>[新しいリソースグループの作成<br>(Create new resource group)]<br>を選択します。<br>(設定値については、「設定と手<br>順]列を参照してください) | リソースグループの名前を入力してくださ<br>い: <b>米国のハイブリッドサービス</b>                                                                                                    |
|                                                                                                    | <b>[完了(Done)]</b> をクリックして<br>保存します。                                                                                                    |                                                                                                    |
| Expressway-Cコネクタホストマス<br>ターピアをExpresswayリソースと<br>して追加します。<br>コネクタソフトウェアとサービス<br>を登録してアクセスするために、<br>Expressway-Cコネクタホストプ<br>ライマリサーバをWebexで定義す<br>る必要があります。                                                          | [サービス (Services)]>[オ<br>ンプレミスのリソース<br>(On-Premises Resources)][ハ<br>イブリッドサービス (Hybrid<br>Services)]領域の下)で[すべ<br>てのリソース (All Resources)]<br>を選択して移動します。<br>[リソースの追加 (Add                                                                                                    | <ol> <li>[Expressway] をクリックして、ハイブ<br/>リッドカレンダーやコールサービスのリ<br/>ソースを追加します。</li> <li>[ハイブリッドカレンダーサービス<br/>(Hybrid Calendar Service)]をクリックし<br/>ます。<sup>1</sup></li> <li>マスター Expressway-C コネクタ ホスト<br/>クラスタ ノードの FQDN を入力します:</li> </ol> |
|                                                                                                    | 次の画面で、「 <i>設定と手順</i> 」列で<br>示されているように選択し、 <b>[次</b><br>へ (next)]をクリックして保存<br>してから次の画面に進みます。                                                                                                    | us-expc-connector1.ent-pa.com<br>4. この Expressway-C コネクタ ホスト クラ<br>スタの表示名を入力してください :<br>us-expc-connectors<br>5.[はい。今すぐ割り当てます (Yes,<br>assign now) ] をクリックして、[USハイブ<br>リッドサービス (US Hybrid Services) ] を<br>選択します。                    |

| Expressway-C コネクタ ホストの<br>クラウド登録のタスクと説明                                                                            | ナビゲーション                                                                                                    | 設定と手順                                                                                                    |
|----------------------------------------------------------------------------------------------------|----------------------------------------------------------------------------------------------------|----------------------------------------------------------------------------------------------------|
| <b>Webex への Expressway-C コネクタホ<br/>ストの登録</b><br>Expressway-C コネクタ ホスト リ<br>ソースを追加する最後の手順は、<br>クラウド登録を完了することで<br>す。 | 「リソースの追加」ウィザードの<br>最後の画面で、 <b>[Expresswayに</b><br><b>進む (Go to Expressway)]</b> をク<br>リックし、Expressway-C コネク<br>タホストクラスタマスターピア<br>のWeb インタフェースを起動し<br>ます (例:<br>https://us-expc-connector1.ent-pa.c<br>om/)。<br>(設定値については、「 <i>設定と手</i><br><i>順</i> 」列を参照してください) | <ol> <li>Expressway 管理者のログイン情報を使用してログインします。</li> <li>Webex CA 証明書を自動的に Expressway-C の信頼リストに追加するには、[この信頼に必要なExpressway CA証明書をシスコが管理する (I want Cisco to manage the Expressway CA certificates required for this trust)]をクリックします。</li> <li>[登録 (Register)]をクリックして、クラウド登録を開始します。</li> <li>Webex Control Hub にリダイレクトしたら、[許可 (Allow)]をクリックして完了します。</li> </ol> |

#### C:表 3-1 Cisco Expressway-C コネクタ ホストのクラウド登録(続き)

1.

Webex への Expressway-C コネクタ ホストの登録が完了すると、管理コネクタ ソフトウェアは必要 に応じて自動的にアップグレードを提供し、カレンダー コネクタ ソフトウェアのダウンロード、 およびクラウドから Expressway-C コネクタ ホストへのインストールを開始します。

2番目の Expressway-C コネクタ ホストを Webex に登録する必要はありません。マスター ピア が登録されると自動的に登録され、同じコネクタを自動的にアップグレードしたりインストー ルします。

### 3. Webex Hybrid Calendar サービス統合のための Microsoft Exchange を 準備します。

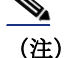

この手順は、クラウドベースの Office 365 / Microsoft 365 エンタープライズカレンダー統合 を有効にする組織には適用されません。365エンタープライズカレンダー環境と統合する場合、 管理者は Control Hub 内の Webex 組織に 365 環境を登録し、365 グローバル管理者アカウントを 使用して組織の 365 テナントへの Webex アクセスを許可する必要があります。 Expressway-C コネクタ ホスト ノードが Webex に登録されたら、次の手順は Webex Hybrid Calendar サービス統合のために Microsoft Exchange を準備することです。Webex Hybrid Calendar サービス の統合を設定するには、Microsoft Exchange 上で以下のタスクを実行します。

#### カレンダーコネクタサービスのサービス アカウントに偽装ロールを追加します。

カレンダーコネクタは、偽装アカウントを使用して Microsoft Exchange と統合されます。 Microsoft Exchange のアプリケーション偽装管理ロールにより、アプリケーションはユーザに 代わってタスクを実行するために、組織内のユーザを偽装します。アプリケーション偽装ロー ルは、Microsoft Exchange で構成されています。

Microsoft Exchange サーバに移動し、Exchange 管理シェルで以下のコマンドを入力します。

new-ManagementRoleAssignment -Name:<RoleName>
-Role:ApplicationImpersonation -User '<UserName>'

ここでの<*RoleName*>は新しいロール名(例: CalendarConnector)、<*UserName*>は偽装ロール が割り当てられているサービスアカウント名で、*ドメイン*(名前の形式で指定します(例: ENT-PA\CalendarConnectorAcct)。

(注)

偽装アカウントには管理者権限は必要ありませんが、メールボックスが必要です。

#### スロットリング ポリシーの設定および偽装アカウントへの適用

Microsoft Exchange にアクセスするすべてのサービスまたはアプリケーション エンティティと 同様に、スロットリング ポリシーを設定して、Microsoft Exchange が追加されたサービスアカ ウントの負荷を処理し、正常な動作と応答を継続できるようにすることを推奨します。

Exchange 管理シェルに戻り、以下のコマンドを入力します。

New-ThrottlingPolicy -Name "<ThrottlePolicy>" -EWSMaxConcurrency unlimited -EWSMaxBurst unlimited -EWSRechargeRate unlimited -EWSCutOffBalance unlimited -EWSMaxSubscriptions 5000

ここでの <ThrottlePolicy> は新しいロールの名前です(例: CalendarConnectorPolicy)。

次に、以下のコマンドを使用して、新しいスロットリング ポリシーを偽装アカウントに割り当 てます。

Set-ThrottlingPolicyAssociation -Identity "<ImpersonationAcct>" -ThrottlingPolicy
"<ThrottlePolicy>"

ここでの <*ImpersonationAcct*> はサービスアカウント名(例: CalendarConnectorAcct)で、 <*ThrottlePolicy* > は前の手順で作成したスロットリング ポリシーの名前です(例: CalendarConnectorPolicy)。

# **4. Webex Hybrid Calendar** サービス統合のための **Expressway-C** コネク タホストを設定します。

Expressway-C コネクター ホストを Webex に登録し、Microsoft Exchange 環境を準備したら、 次の手順は Webex Hybrid Calendar サービス統合の設定を完了することです。

(注)

この手順は、クラウドベースの Office 365 / Microsoft 365 エンタープライズカレンダー統合 を有効にする組織には適用されません。 Expressway-C コネクタ ホスト マスター ピア Web インターフェイス(例: https://us-expc-connectorl/) に戻り、管理者のログイン情報でログインします。次に、 C:表 3-2 に示す設定タスクと設定を実行します。

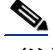

(注) Microsoft Exchange へのリンクの TLS 検証を有効にするには(TLS 検証モード=オン)、 Expressway-C サーバーホストで Microsoft Exchange から受信した証明書を検証できる必要があり ます。続行する前に、Microsoft Exchange サーバ証明書に署名した認証局(CA)のルート証明書 が Expressway-C サーバの信頼リストに追加されていることを確認してください。CA ルート証明書 のインポートに失敗すると、TLS 検証エラーが発生し、Expressway-C と Microsoft Exchange サー バ間の接続が妨げられます。CA ルート証明書は、クラスタ内の各 Expressway-C ノードのサーバ信 頼リストに追加する必要があります。

#### C:表 3-2 Cisco Expressway-C コネクタ ホストの設定タスク

| 設定作業                                                                                                    | 設定                            | 値の例                                                                    |
|----------------------------------------------------------------------------------------------------|-------------------------------|------------------------------------------------------------------------|
| Microsoft Exchange の接続を構成します。                                                                                                    | サービスアカウントのログ                  | CalendarConnectorAcct@ent-pa.com                                       |
| Expressway-C コネクタ ホストと Microsoft                                                                                                    | イン情報<br>                      | (フォーマット:ユーザ名@ドメイン)                                                     |
| Exchange の間に接続を作成します。                                                                                                    | 表示名                           | us-exchange-1                                                          |
| [アプリケーション (Applications)]>[                                                                                                    | タイプ                           | Exchange オンプレミス                                                        |
| ハイブリッドサービス(Hybrid Services)]>[<br>カレンダーサービス(Calendar Services)]>                                                                                                    | 設定にプロキシが必要                    | なし                                                                     |
| [Microsoft Exchangeの設定 (Microsoft<br>Exchange Configuration)]に移動します。                                                                                                    |                               | (Microsoft Exchange にアクセスする<br>ためにWebプロキシが必要な場合は、<br>[はい (Yes)]を入力します) |
| <ul> <li>[新規 (New)] をクリックして、Microsoft<br/>Exchange の設定情報の追加を開始します。</li> <li>(設定値については、「<i>設定</i>」と「<i>値の例</i>」列<br/>を参照してください)</li> <li>[追加 (Add)]をクリックして、接続を作成<br/>します。</li> </ul> | この Exchange サーバを有<br>効にする     | あり                                                                     |
|                                                                                                    | Authentication Type           | NTLM                                                                   |
|                                                                                                    | TLS 検証モード(TLS<br>verify mode) | オン (On)                                                                |
|                                                                                                    | 自動検出                          | Active Directory を使用する                                                 |
|                                                                                                    |                               | 必要に応じて、追加の Active<br>Directory 情報を設定します。                               |
|                                                                                                    |                               | <ul> <li>Active Directory ドメイン (たと<br/>えば、ent-pa.com)</li> </ul>       |
|                                                                                                    |                               | <ul> <li>クエリモード(たとえば、<br/>ldaps)</li> </ul>                            |
|                                                                                                    |                               | <ul> <li>LDAPTLS検証モード(たとえば、<br/>On)</li> </ul>                         |

#### C:表 3-2 Cisco Expressway-C コネクタ ホストの設定タスク (続き)

| 設定作業                                                                                              | 設定                          | 値の例                                                       |
|---------------------------------------------------------------------------------------------------|-----------------------------|-----------------------------------------------------------|
| Webex サイト設定を行います。                                                                                 | Webex 完全修飾サイト名              | ent-pa.webex.com                                          |
| 会議への招待で @webex を使用する場合に、<br>Webexパーソナル ミーティング ルーム(PMR)                                            | Webex アカウントのログイ<br>ン情報      | <account <br="" username@domain="">password&gt;</account> |
| の使用を容易にするために Webex 情報を追加<br>します。                                                                  | デフォルト サイト<br>(Default Site) | 0                                                         |
| [アプリケーション (Applications)]>[<br>ハイブリッドサービス (Hybrid Services)]>[<br>カレンダーサービス (Calendar Services)]> |                             |                                                           |
| Configuration)]に移動します。                                                                            |                             |                                                           |
| <b>[新規(New)]</b> をクリックして、Webex 設定<br>情報の追加を開始します。                                                 |                             |                                                           |
| (設定値については、「 <i>設定</i> 」と「 <i>値の例</i> 」列<br>を参照してください)                                             |                             |                                                           |
| <b>[保存 (Save)]</b> をクリックして設定を完了<br>します。                                                           |                             |                                                           |

C:表 3-2の設定タスクを完了したら、カレンダーコネクタサービスを起動してカレンダーコ ネクタの統合を完了します。[アプリケーション(Applications)]>[ハイブリッドサー ビス(Hybrid Services)]>[コネクタ管理(Connector Management)]に移動し、[カレ ンダーコネクタノード(Calendar Connector node)]を選択します。ドロップダウンリストか ら[有効(Enable)]を選択し、[保存(Save)]をクリックして設定を保存します。カレン ダーコネクタが起動し、実行を開始したことを確認します(ステータスは[実行中(Running)]と表示されます)。

### 5. Control Hub を使用して Webex Hybrid Calendar サービスのエンター プライズユーザーをプロビジョニング

Webex Hybrid Calendar サービスを有効にして設定すると、Webex Hybrid Calendar サービスの ユーザをプロビジョニングすることができます。Web ブラウザで、Webex 組織の管理者ログイ ン情報を使用して、 https://admin.webex.com から Control Hub にログインします。

[ユーザ (users)]に移動して個人ユーザーを選択するか、[ユーザの管理 (users)]をク リックしてユーザのグループをプロビジョニングするこで、Webex Hybrid Calendar サービスの ユーザを個別または一括でプロビジョニングします。

Webex Hybrid Calendar サービスで多数のユーザを一括で有効にするには、[CSVファイルによるユーザのエクスポートと変更(Export and modify users with a CSV file)]または[すべての同期ユーザを変更(Modify all synchronized users)]<のいずれかを選択します。すべてのユーザに対してWebex Hybrid Calendar サービスを有効にするには、[すべての同期ユーザを変更(Modify all synchronized users)]を選択し、[次へ(Next)]をクリックします。確認メッセージが表示されたら、[次へ(Next)]をクリックして、ユーザに自動的に電子メールが送信されることを確認します。次の画面で、システムが最新のディレクトリ同期アグリーメントのユーザのリストを同期するのを待ってから、[次へ(Next)]をクリックします。

次の画面で、[カレンダーサービス (Calendar Service)]を選択し、[次へ (Next)]をク リックして、すべてのユーザを Webex Hybrid Calendar サービスにプロビジョニングしてユー ザーアカウントの更新を開始します。アップデートが完了すると、ユーザは Webex Hybrid Calendar サービスを使用できるようになります。

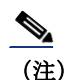

ライセンスされたサービスと機能を追加して有効にするには、有効なライセンスが必要です